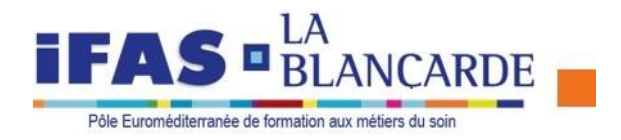

# PROCEDURE PRE-INSCRIPTION EN LIGNE A LA SELECTION POUR L'ENTREE EN FORMATION D'AIDE-SOIGNANTE

PREINSCRIPTION SUR LE SITE INTERNET SUIVANT : <u>http://extranet.ifsilablancarde.com/myconcours</u>

## Après constitution, LE DOSSIER D'INSCRIPTION DOIT ETRE DEPOSE DANS UNE ENVELOPPE A L'IFAS LA BLANCARDE (tous les jours de 8h00 à 16h00, ou ENVOYE AU SECRETARIAT par courrier (en un seul envoi), à l'adresse suivante : IFSI DE LA BLANCARDE – 59 rue Peyssonnel – CS 80402 – 13331 MARSEILLE CEDEX 03 AVANT LE 10 JUIN 2022

1. Cliquez sur la flèche à droite pour afficher la liste des préinscriptions et choisir la sélection dans laquelle vous voulez vous inscrire et Cliquer sur Ouvert

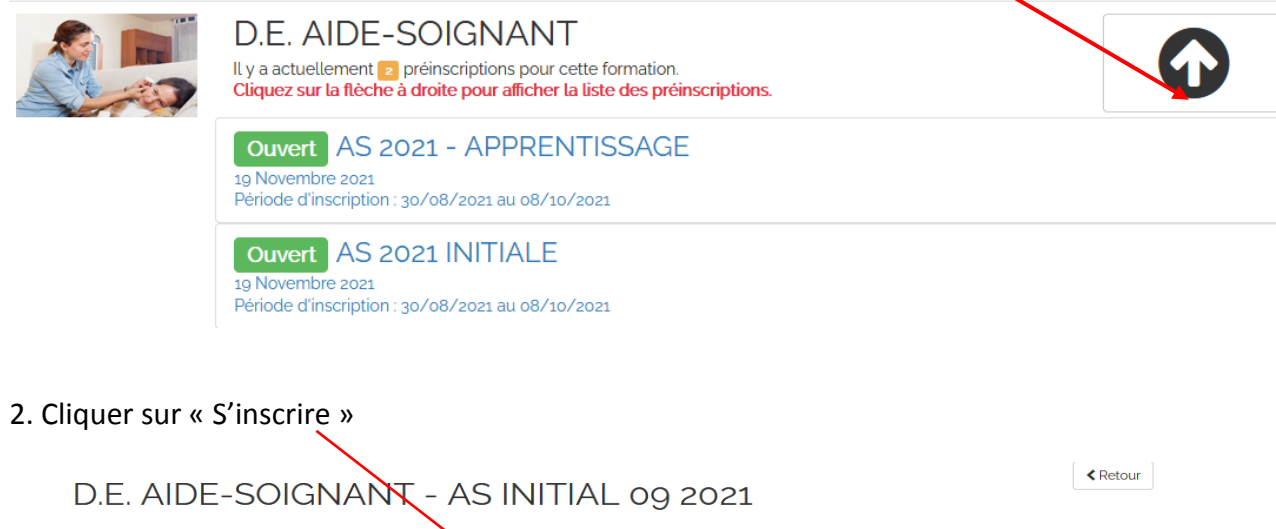

| Ouvert Mardi 29 Juin 2021<br>Période d'inscription :<br>du 08/03/2021 au 25/05/2021 |                                                                    |                           |
|-------------------------------------------------------------------------------------|--------------------------------------------------------------------|---------------------------|
| i<br>Information                                                                    | S'inscrire                                                         | Se Connecter              |
| 🚖<br>Résultat d'Admissibilité                                                       |                                                                    | m<br>Résultat d'Admission |
|                                                                                     | Gestion<br>Préinscription - 4.03<br>Epsilon informatique<br>© 2021 |                           |

#### • Compléter les champs ci-dessous pour recevoir par mail votre lien pour créer votre mot de passe

| Préinscription : D.E. AIDE-SOIGNANT - AS INITIAL og 2021                                                     | < Retour |
|----------------------------------------------------------------------------------------------------|----------|
| Merci de saisir votre adresse e-mail et de cocher la case "Je ne suis pas un robot".<br>Votre adresse e-mail |          |
| Mon adresse e-mail                                                                                           |          |
| Votre prénom                                                                                                 |          |
| Mon prénom                                                                                                   |          |
| Votre nom                                                                                                    |          |
| Mon nom                                                                                                    |          |
| 🗐 Je ne suis pas un robot                                                                                    |          |
| ✓ Valider                                                                                                    |          |

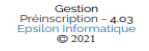

#### • Consulter votre boite mail afin de créer votre mot de passe

| otre nouveau mot de passe *         |  |
|-------------------------------------|--|
| Mon nouveau mot de passe            |  |
| épéter votre nouveau mot de passe * |  |
|                                     |  |

 Après avoir créé le mot de passe, cliquer sur « Se Connecter » pour saisir tous les renseignements de votre dossier :

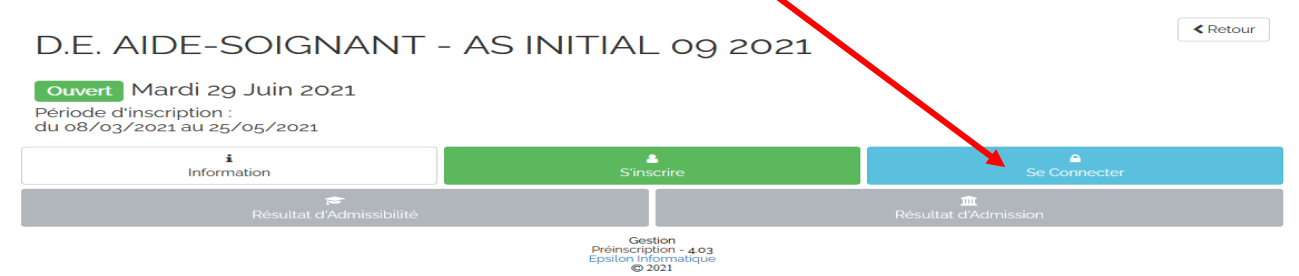

• Renseigner tous les champs

### <u>A NOTER</u> : Dans la rubrique Titre d'inscription ⇒ Catégorie : renseigner **DROIT COMMUN**

#### ou Agent de Service Hospitalier (s'il y a lieu)

| Attention aux    | Coordonnées              |                                                                                                    | Informations           |           |     |
|------------------|--------------------------|----------------------------------------------------------------------------------------------------|------------------------|-----------|-----|
| Attention dux    | Civilité * :             | Mme                                                                                                    | Situation de famille : |           | •   |
| menus déroulants | Nom * :                  | BLANCARDE                                                                                                    | Nb d'enfant :          |           |     |
|                  | Prénom * :               | Exemple                                                                                                    | Nationalité * 🛛 :      | Française | ⊙ ≣ |
|                  | Nom d'usage :            |                                                                                                    | Email * :              |           |     |
|                  | Autre Prénom :           |                                                                                                    | Téléphone :            |           |     |
|                  | Date de Naissance * :    |                                                                                                    | Tél. portable * :      |           |     |
|                  | Département :            |                                                                                                    |                        |           |     |
|                  | Lieu de Naissanos        |                                                                                                    |                        |           |     |
|                  |                          |                                                                                                    |                        |           |     |
|                  | Titre d'inscription      |                                                                                                    | Adresse de candid      | at        |     |
|                  | Catégorie * :            | Droit Commun                                                                                                    | Adresse * :            |           |     |
|                  | Dispense admissibilité : | Titulaire diplôme homologué au minimum nivear 🔹                                                                       | Adresse (suite) :      |           |     |
|                  | Dîplôme * 🛛 :            | Titue le diplôme homologué au minimum niveau IV<br>Titulaire diplôme secteur sanitaire/social niveau V                | Code Postal * :        |           |     |
|                  | Série 0 :                | Titulaire diplôme étranger permettant l'accès à l'université<br>Etudiant ayant effectué une 1° année d'étude à un DEI | Ville * :              |           |     |
|                  | Drésision :              |                                                                                                    |                        |           |     |

• Une fois tous les champs saisis, Cliquer sur Enregistrer

| Jautorise le service orga | nisateur du concours à publier mes nom et prénom sur Internet dans le cadre de la diffusion des résultats * |
|---------------------------|----------------------------------------------------------------------------------------------------|
| • •                       |                                                                                                    |
| ✓ Enregistrer             | Retour                                                                                                    |
|                           | Gestion<br>Premissionistica - 4.09                                                                          |

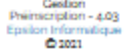

• VOUS DEVEZ IMPRIMER VOTRE DOSSIER D'INSCRIPTION : « Cliquer ICI pour télécharger et imprimer le dossier »

1

| Téléchargement du dossier : D.E. AIDE-SOIGNANT - AS INITIAL 09 2021                  | < Retour                                                 |
|--------------------------------------------------------------------------------------|----------------------------------------------------------|
| La saisie de vos données sur Internet ne constitue pas une inscripti<br>Vous DEVEZ : | on définitive à la sélection.                            |
| 1 IMPRIMER au format A4 (et non en recto/verso) le doss                              | ier de préinscription                                    |
| 2 COMPLETER le dossier de préinscription : engagement signature                      | pièces iustificatives à joindre                          |
| 3. RENVOYER PAR VOIE POSTALE le dossier de préinscription COMPLET avant la date de c | loture des inscriptions (cachet de La Poste faisant foi) |
| L'Institut ne validera votre inscription qu'après wrification                        | de votre dossier.                                        |
|                                                                                      |                                                          |
| Cliquez ICI pour telecharger le dossier                                              | ł                                                        |
|                                                                                      |                                                          |

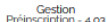